## "法人一证通"登录失败 常见问题汇总

一、输入"法人一证通"密码后,点击"登录"按钮没有反应。

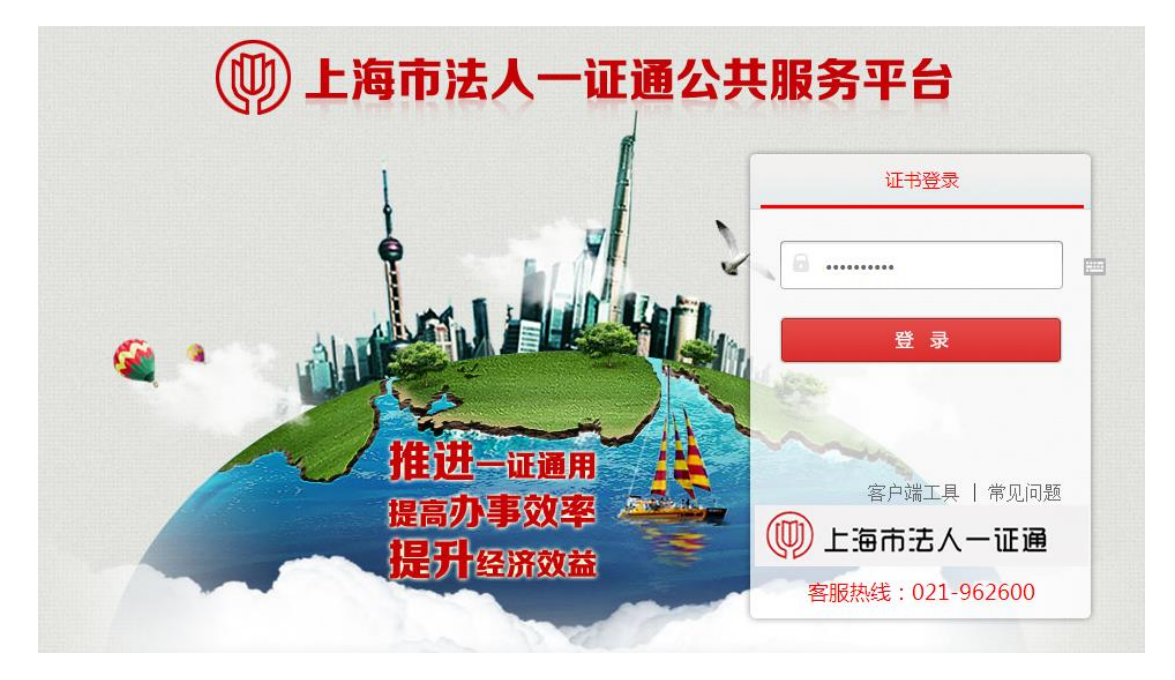

## 解决办法:

1、在"协卡助手"图标上,右键单击,选择使用【以管理员身份运行】模式打开,如下图:

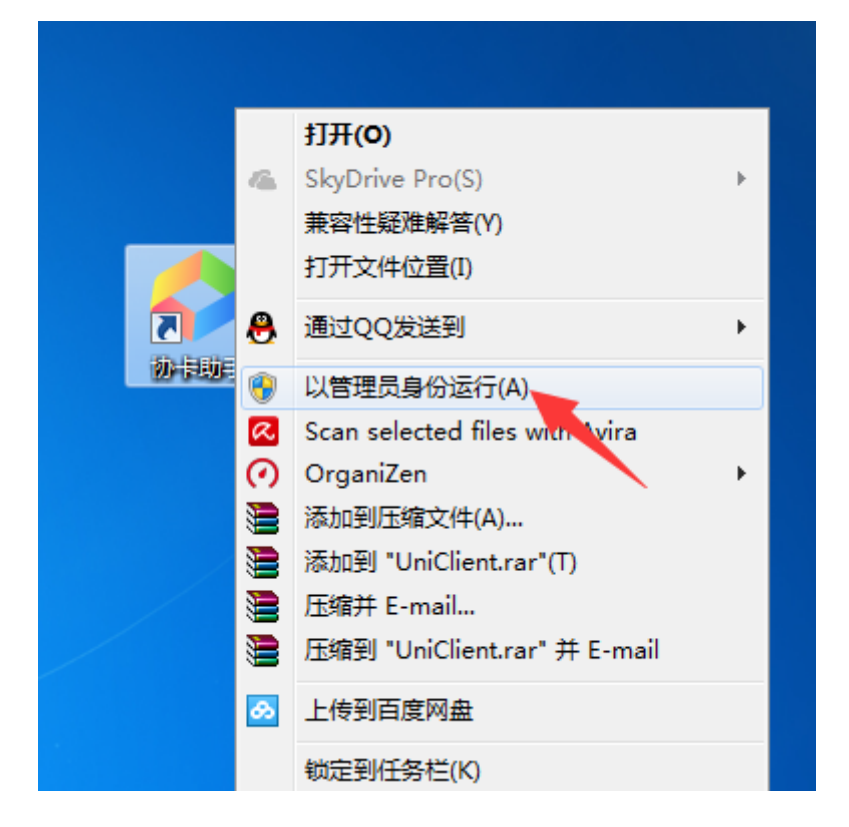

2、在"IE 浏览器"图标上,右键单击,选择使用【以管理员身份运行】模式打开,如下图:

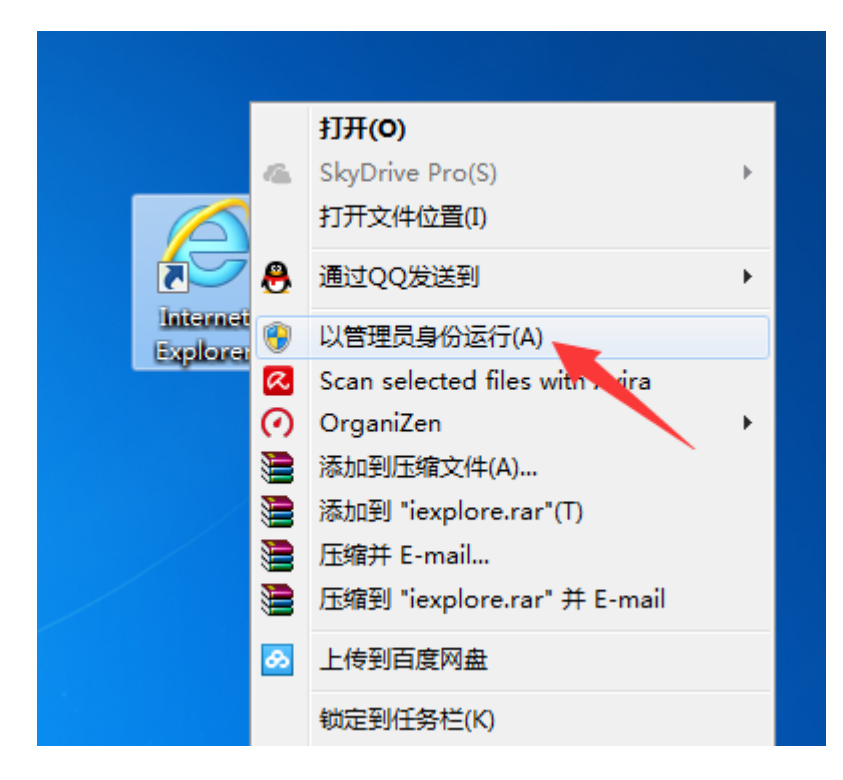

3、"IE 浏览器",选择【Internet 选项】,如下图:

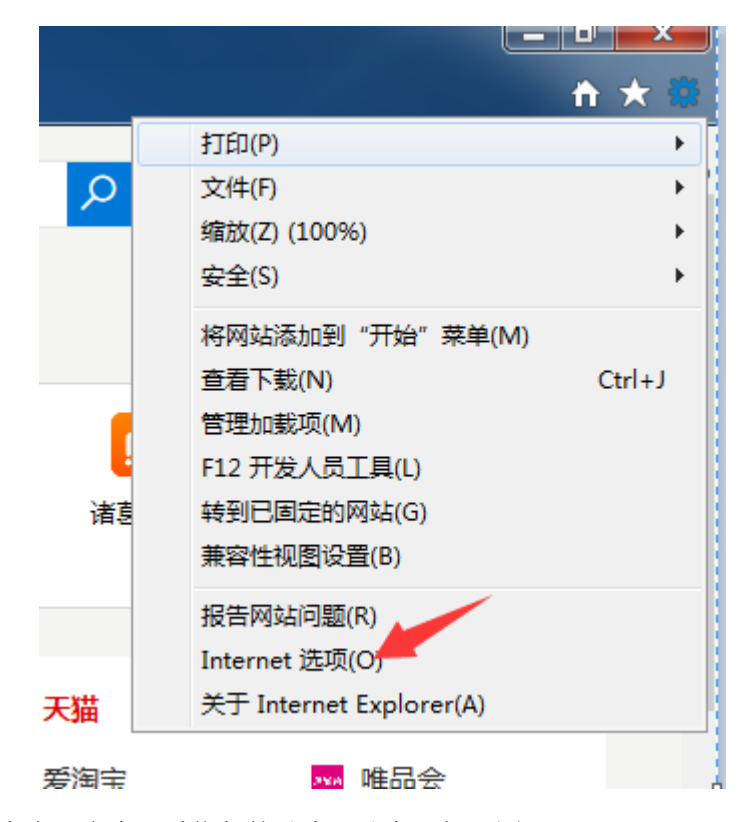

依次点击:安全->受信任的站点->站点,如下图:

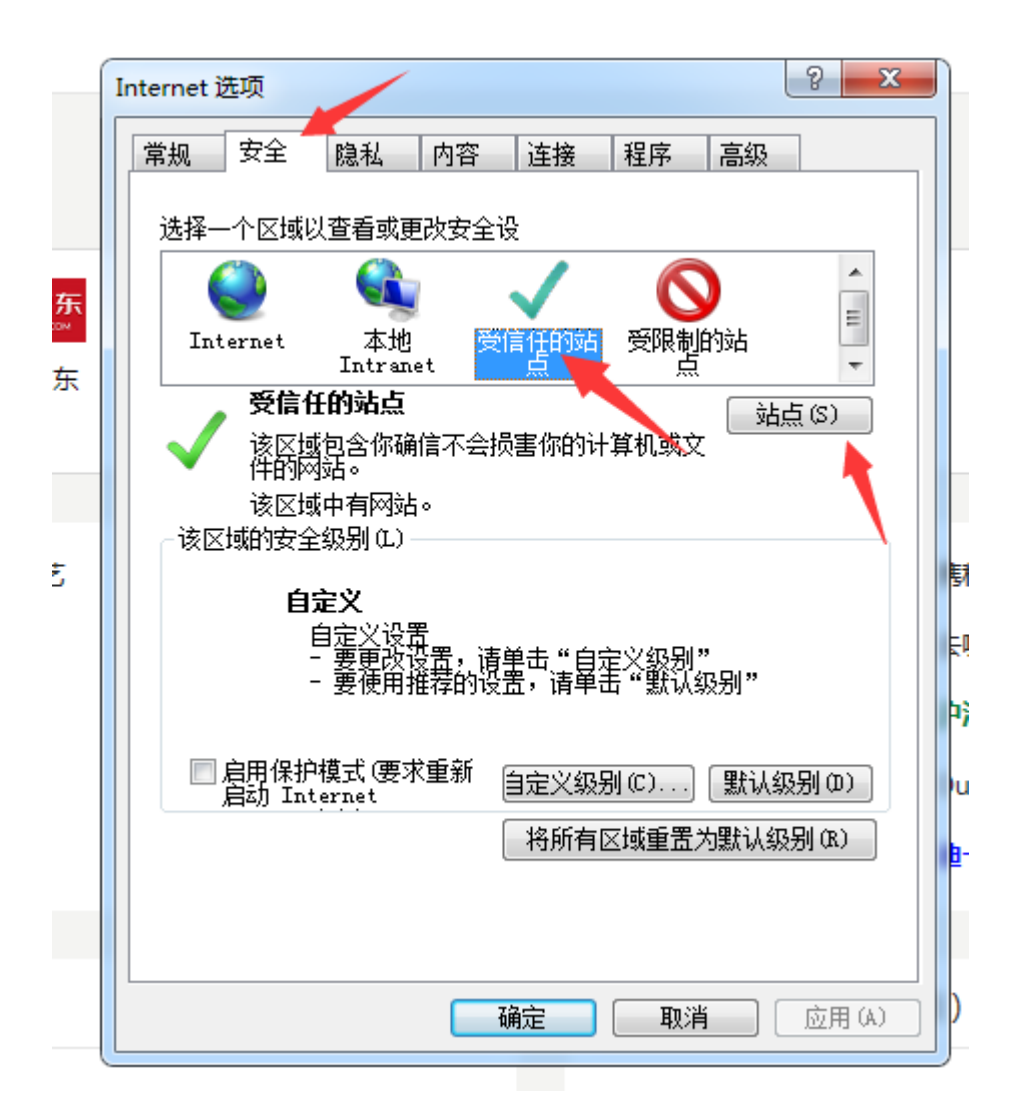

将以下信息添加到列表里。

1) http://kjzc.shmh.gov.cn

2) https://962600.sheca.com

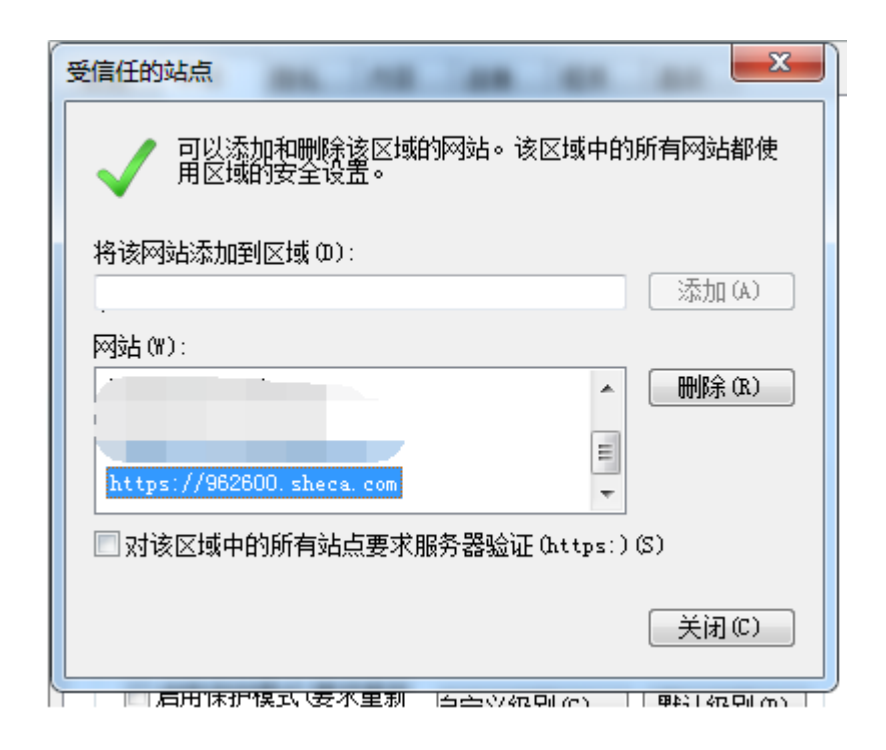

二、输入"法人一证通"密码,点击"登录"按钮,出现 以下错误。

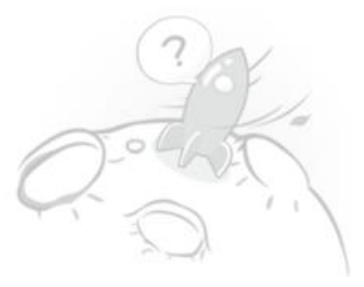

## 抱歉,您想访问的页面出错了哦!

可能的原因:系统错误,请联系管理员 异常详细:未将对象引用设置到对象的实例。 别担心,你可以继续浏览:

返回首页

解决办法:

|    |            |        |                                    |         |   |               | 1                |
|----|------------|--------|------------------------------------|---------|---|---------------|------------------|
|    | Бел        | 三 证书信息 | 🕞 证书服务                             | Ed 驱动检查 | - | ◎ Ξ - ×       | 闩<br>信<br>ls:    |
|    | 正书管理       |        |                                    | 122022  |   | ι.<br>.ε<br>× | xls<br>5_)<br>rt |
|    | 00<br>应用导航 | 有效期起   | 始时间:2018年05月09日<br>谏时间:2020年05月09日 |         |   | .)<br>b       | .x<br>xt         |
|    | 名服中心       | R      | SA SM2                             |         |   |               | īᢪ<br>xt         |
| 1  | Q          |        |                                    |         |   | e<br>x        | 述<br>ds:<br>l设   |
| મો |            |        |                                    |         |   | X             | lls:             |
|    | 移动服务<br>   |        |                                    |         |   |               |                  |
| 1  | 大家签        |        |                                    |         |   |               | ACK COM          |
|    | 金融服务       |        |                                    |         |   |               | - Inter          |

1. 打开"协卡助手",依次点击【证书管理】->【RSA】,如下图:

## 2. 检查是否有统一社会信用代码,如下图:

|          | *****              |                              |  |  |  |
|----------|--------------------|------------------------------|--|--|--|
| 验证UKEY   | ■ 宣有公名业书           |                              |  |  |  |
| 带放口令     | 用于数字签名、保证          | 信息传输的完整性。发送者的身份认证,防止交易中的抵载发生 |  |  |  |
| 电子签章     | 域                  | 值                            |  |  |  |
| Α .      | 基本得制               |                              |  |  |  |
| 1 签名证书   | 社会保险号              |                              |  |  |  |
| 8 加密证书   | 丁家洋册号              |                              |  |  |  |
| 8. 查看证书链 | 信仰机构代码             |                              |  |  |  |
| M2 •     | R.C.               |                              |  |  |  |
|          | 住房公积金账号            |                              |  |  |  |
|          | 通用实体唯一标识号          |                              |  |  |  |
|          | 证书类别标识             |                              |  |  |  |
|          | 统一社会信用代码           | 91310000631291289X           |  |  |  |
|          | 91310000631291289X |                              |  |  |  |

3. 如果没有,则点击如下链接的内容,先去闵行区证照中心办理证书更新业务。 https://www.962600.com/help/article/c80b06a3d0a84e299df72fcbe4ceadee